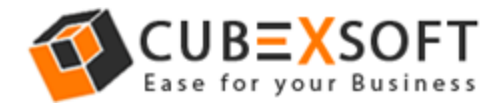

## Learn Complete Steps to Convert OST files to MBOX by CubexSoft OST to MBOX Tool

Before exporting OST to MBOX files, firstly download the CubexSoft OST to MBOX Tool then install and launch properly on your PC screen.

After that the screenshot of the software will appear as shown below:

| <b>2</b>                                | CubexSoft OST to MBOX - Demo Version – 🗆 🗙                      |
|-----------------------------------------|-----------------------------------------------------------------|
| OST to<br>A Tool to B                   | Activate License                                                |
| 1 Add OST File                          | s)                                                              |
| File Name                               | Size<br>Browse File<br>Browse Folder<br>Delete                  |
| Choose Dest                             | nation Folder<br>Browse                                         |
| 3 Export to MB<br>Current File :Offline | Start Pause Stop   Time Consumed : 00:00:24 Time Left : 12 Mins |
| Reading your ToDo emails                | . Please wait Running                                           |
| CUBEXS                                  | OFT () About 🖓 Purchase () Online Help                          |

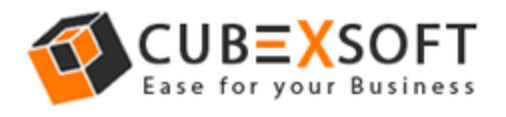

**Step 1** – Now Select the OST files by "Browse File" and" Browse Folder "Options from the saving location

|                                                           | CubexSo                       | oft OST to MBOX - D  | emo Version             | - • ×                                  |  |
|-----------------------------------------------------------|-------------------------------|----------------------|-------------------------|----------------------------------------|--|
| OST to MBOX<br>A Tool to Export .OST Files to .MBOX Files |                               |                      |                         |                                        |  |
| 1 Add OST File(s)                                         |                               |                      |                         |                                        |  |
| <                                                         | oose Destination Fo           | Size                 | Browse                  | Browse File<br>Browse Folder<br>Delete |  |
| 3 Exp<br>Current                                          | oort to MBOX<br>File :Offline | Start<br>Time Consur | Pause<br>med : 00:00:24 | Stop<br>Time Left : 12 Mins            |  |
| Reading yo                                                | ur ToDo emails Please wai     | t Runnin             | Q                       |                                        |  |
| CUI<br>Copyright®                                         |                               | i) About             | 况 Purchas               | e 🤀 Online Help                        |  |

**Note: -** If you want to delete any selected file then tick on check box of selected file and click on delete button

**Step 2** After selecting the OST files, choose any saving location by "Browse" Option to save converted files

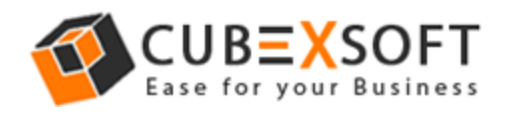

| Cuber                                                     | Soft OST to MBOX - I | Demo Version   | - 🗆 🗙               |  |  |
|-----------------------------------------------------------|----------------------|----------------|---------------------|--|--|
| OST to MBOX<br>A Tool to Export .OST Files to .MBOX Files |                      |                |                     |  |  |
| 1 Add OST File(s)                                         |                      |                |                     |  |  |
| File Name                                                 | Size                 |                |                     |  |  |
| C:\Users\sharbani\Downloads                               | Offline.ost 23.47 M  | 4B             | Browse File         |  |  |
|                                                           |                      |                |                     |  |  |
|                                                           |                      |                | Browse Folder       |  |  |
|                                                           |                      |                | Delete              |  |  |
|                                                           |                      |                | ,                   |  |  |
| 2 Choose Destination                                      | Folder               |                |                     |  |  |
|                                                           |                      |                |                     |  |  |
| H:\                                                       |                      | Browse         |                     |  |  |
| _                                                         |                      |                |                     |  |  |
| 3 Export to MBOX                                          | Start                | Pause          | Stop                |  |  |
| Current File :Offline                                     | Time Consu           | med : 00:00:24 | Time Left : 12 Mins |  |  |
| Reading your ToDo emails Please v                         | vait Runni           | ng             |                     |  |  |
|                                                           | ) About              | 🔀 Purchas      | e 🤀 Online Help     |  |  |

Step 3 For next proceeding, Click on Start Button

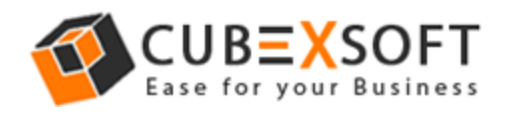

| CubexS                                                    | oft OST to MBOX - Demo Version | - 🗆 🗙               |  |  |  |
|-----------------------------------------------------------|--------------------------------|---------------------|--|--|--|
| OST to MBOX<br>A Tool to Export .OST Files to .MBOX Files |                                |                     |  |  |  |
| 1 Add OST File(s)                                         |                                |                     |  |  |  |
| File Name                                                 | Size                           |                     |  |  |  |
| C:\Users\sharbani\Downloads\(                             | Offline.ost 23.47 MB           | Browse File         |  |  |  |
|                                                           |                                |                     |  |  |  |
|                                                           |                                | Browse Folder       |  |  |  |
|                                                           |                                | Delete              |  |  |  |
| ×                                                         |                                | /                   |  |  |  |
| 2 Choose Destination F                                    | older                          |                     |  |  |  |
| H/                                                        | Browse                         |                     |  |  |  |
| 3 Export to MBOX                                          | Start Pause                    | Stop                |  |  |  |
|                                                           |                                |                     |  |  |  |
| Current File :Offline                                     | Time Consumed : 00:00:24       | Time Left : 12 Mins |  |  |  |
| Reading your ToDo emails Please wa                        | it Running                     |                     |  |  |  |
|                                                           | i) About 🛛 🖵 Purch             | ase 🛛 🗘 Online Help |  |  |  |

**Step 4** Then a new Window is opened with 3 options for saving preferences, choose any one whichever suits you.

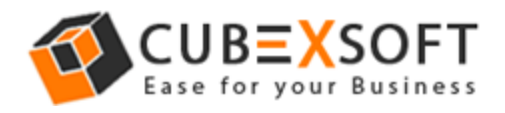

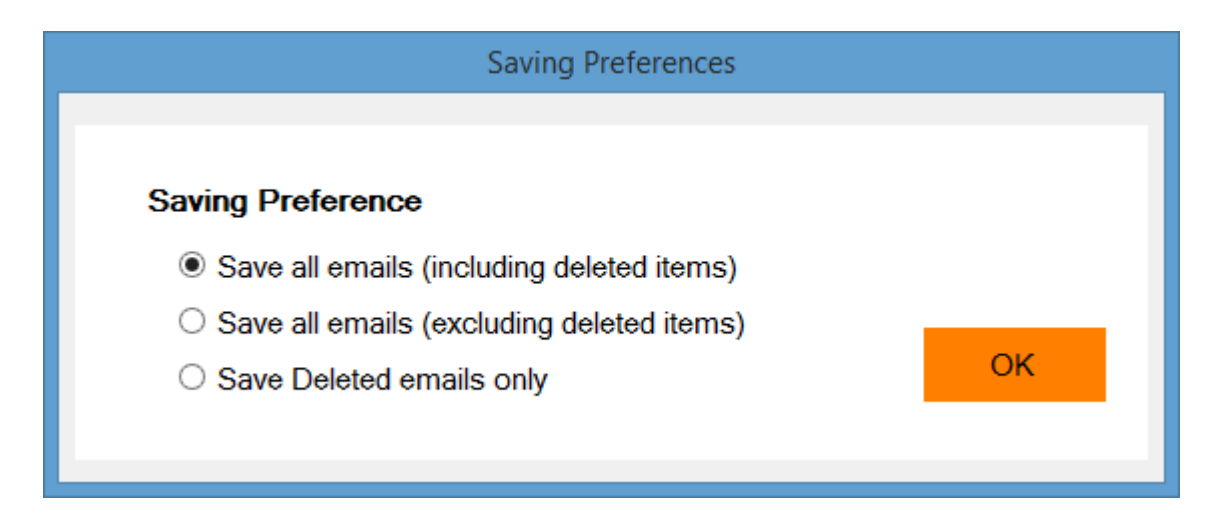

Now the conversion process will be completed with a confirmation message of successful conversion within few moments.

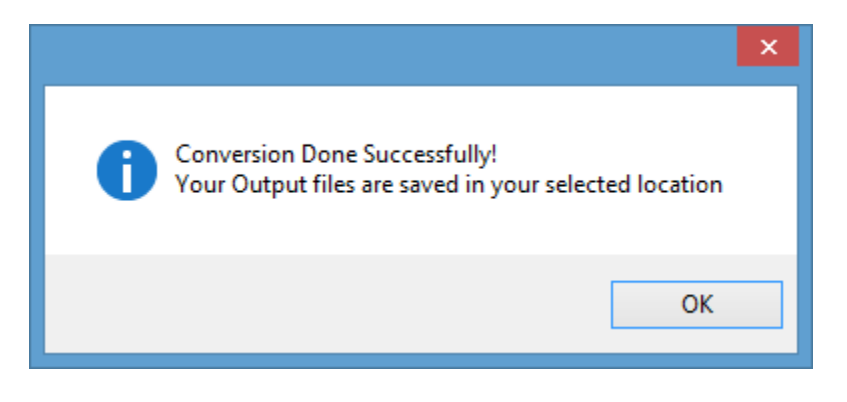